## **Pendler Analyse Tool**

# Eingabe- und Ergebnisansicht – Kartenfunktionen & Navigation

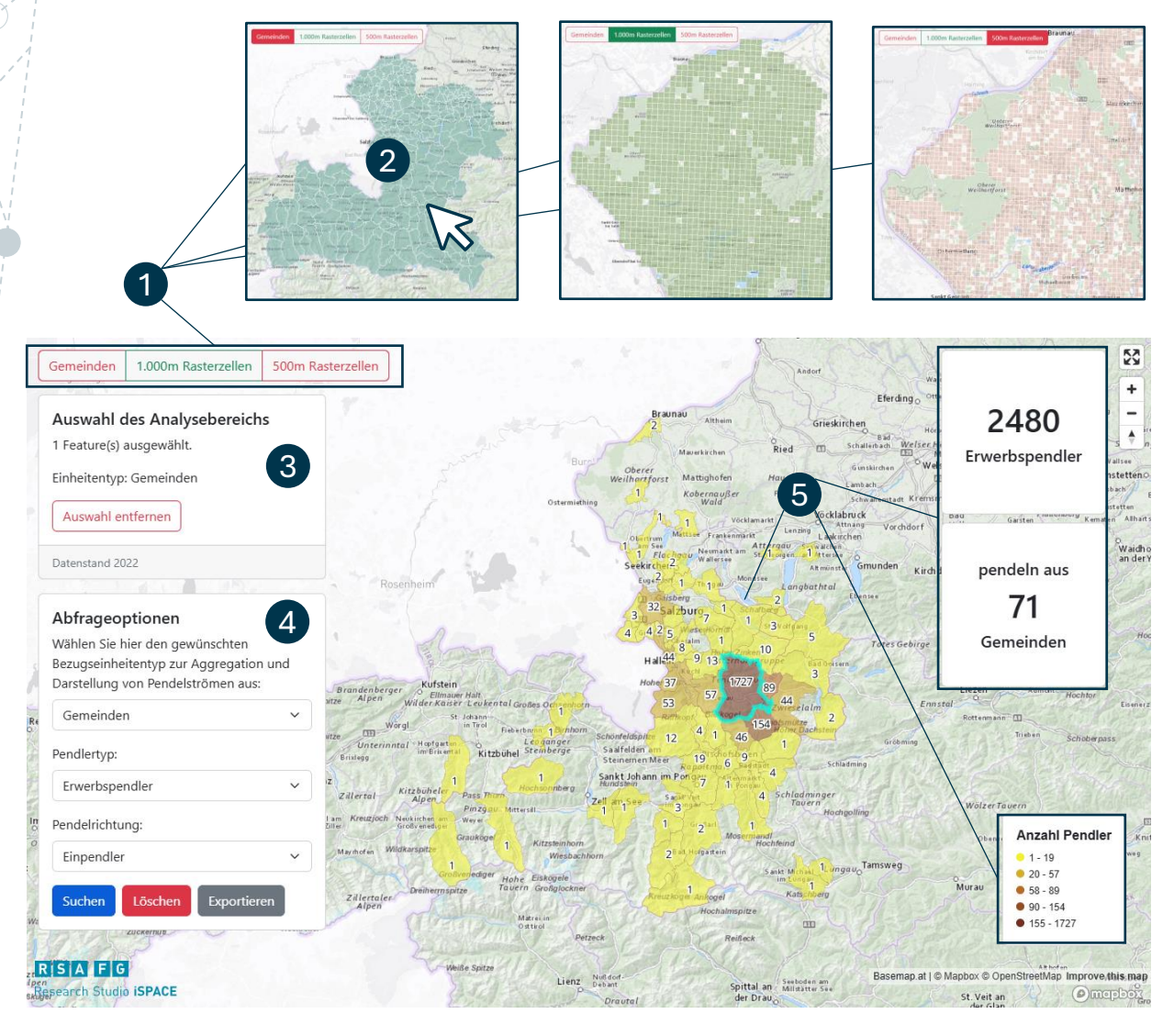

#### • Analyse-Einheitenauswahl:

- Gemeinde
- 1000m-Raster
- 500m-Raster

#### **2** Interaktive Karte:

Klick auf die Karte zur Auswahl eines/mehrerer Analysegebiete

**R S A F G** 

Research Studio **iSPACE** 

- Karte auf Vollbild erweitern
- Mit Zoom-Tasten/Mausrad ein- & auszoomen
- Mit Kompass-Button Ansicht drehen & nach Norden ausrichten

Auswahlanzeige: Button klicken, um Auswahl zu löschen Auswahl entfermen

### **O** Analyse-Konfigurator:

Parameter:

Ergebniseinheit / Pendlertyp / Pendelrichtung

 Aktionen: Analyse starten Suchen / Ergebnis löschen Löschen / Ergebnis exportieren Exportieren

#### **6** Ergebnisvisualisierung:

- Ergebniseinheiten farbcodiert & beschriftet (Legende vorhanden)
- Mit der Maus über eine Ergebniseinheit fahren, um deren Bezeichnung anzuzeigen.
- Gesamtanzahl Pendler & Einheiten in Infokarten